Pioneer sound.vision.soul

# Owner's Manual Mode d'emploi

SIRIUS BUS INTERFACE INTERFACE DU BUS SIRIUS

# CD-SB10

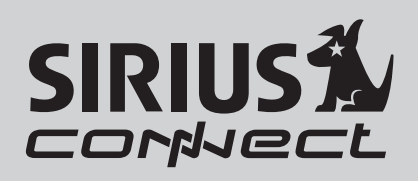

Français

## Contents

# Thank you for buying this Pioneer product.

Please read through these operating instructions so you will know how to operate your model properly. *After you have finished reading the instructions, keep this manual in a safe place for future reference.* 

### 01 Before You Start

Information to User 3

- About this unit **3**
- About this manual 3
- Operating with different Pioneer head units 3
- Function compatibility charts 4
  - Head unit group 2 4
  - Head unit group 3 5
  - Head unit group 4 5
  - Head unit group 5 6
  - Head unit group 6 7
  - Head unit group 7 7

Detailed instructions on selecting a team 9

## 12 SIRIUS tuner

What's What 10

- Head unit group 1(e.g. DEH-P6000UB) **10**
- Remote control 10
- Selecting SIRIUS source 11
- Listening to SIRIUS 11
  - Selecting a SIRIUS channel
    - directly 11
  - Switching the SIRIUS display 12
  - Storing and recalling channels 12
  - Displaying the Radio ID 12
- Introduction of advanced operations **12** Selecting the SIRIUS channel select
  - mode 13
  - Selecting a channel in the channel category 13
- Using the Game Alert function 14
  - Selecting teams for Game Alert 14
  - Switching the Game Alert on or off 14
  - When the game of the selected team starts 14
  - Displaying game information 14
- Using Instant Replay function 15

- Pausing playback 15

## 03 Installation

Connecting the units 16 Connections 17 Installing this unit 17 – Installing with hook and loop fasteners 17

tasteners

## Additional Information

Specifications 19

) En

# **Information to User**

Alteration or modifications carried out without appropriate authorization may invalidate the user's right to operate the equipment.

This device complies with part 15 of the FCC Rules. Operation is subject to the following two conditions:

(1) This device may not cause harmful interference, and (2) this device must accept any interference received, including interference that may cause undesired operation.

About this unit

# 

Handling the cord on this product or cords associated with accessories sold with the product may expose you to chemicals listed on proposition 65 known to the State of California and other governmental entities to cause cancer and birth defects or other reproductive harm. *Wash hands after handling*.

# 

- Do not allow this unit to come into contact with liquids. Electrical shock could result.
  Also, damage to this unit, smoke, and overheating could result from contact with liquids.
- Keep this manual handy as a reference for operating procedures and precautions.

# About this manual

Instructions in this manual use DEH-P6000UB as an example head unit. When using other

head units, refer to *Operating with different Pioneer head units* on this page.

# Operating with different Pioneer head units

Head units are divided into several groups; find which group yours falls into and operate it according to the corresponding function compatibility charts on the following pages.

Select SIRIUS source when using this system with head units grouped 1, 2 and 3. Select EXTERNAL source to use with other head units. For detailes about EXTERNAL source, refer to the head unit's manual.

### Head unit group 1

Operation of the following head units is the same as the "DEH-P6000UB". Refer to the instruction starting on page 10. DEH-P600UB, DEH-P680MP, DEH-P690UB, DEH-P700BT, DEH-P780MP, DEH-P790BT, DEH-P800PRS, DEH-P880PRS, DEH-P980BT, DEH-P6800MP, DEH-P6900UB, DEH-P7000BT, DEH-P7800MP, DEH-P7900BT, DEH-P9800BT, FH-P800BT, FH-P8000BT

## Head unit group 2

When using this system with these head units, operate while referring to the head unit group 2 function compatibility chart. DEH-P390MP, DEH-P480MP, DEH-P490MP, DEH-P2900MP, DEH-P3800MP, DEH-P3900MP, DEH-P4800MP, DEH-P4900MP

### Head unit group 3

When using this system with these head units, operate while referring to the head unit group 3 function compatibility chart. DEH-P400UB, DEH-P500UB, DEH-P3000IB, DEH-P4000UB, DEH-P5000UB

En

#### Head unit group 4

Section

When using this system with these head units, operate while referring to the head unit group 4 function compatibility chart. DEH-P580MP, DEH-P960MP, DEH-P5800MP, DEH-P9600MP, DVH-P5000MP, FH-P5000MP

#### Head unit group 5

When using this system with these head units, operate while referring to the head unit group 5 function compatibility chart. DEH-P8MP, DEH-P80MP, DEH-P860MP, DEH-P8600MP

#### Head unit group 6

When using this system with these head units, operate while referring to the head unit group 6 function compatibility chart. AVH-P6600DVD, AVH-P7600DVD, AVX-P8DVD\*

\* ADD-ON mode (M) only.

#### Head unit group 7

When using this system with these head units, operate while referring to the head unit group 7 function compatibility chart. AVIC-N2

#### **Other head units**

Operation of the following head units is fully explained in the head units' manual. Refer to the instruction manual that came with your head unit.

AVH-P4000DVD, AVH-P4900DVD, AVH-P5000DVD, AVH-P5900DVD, AVH-P7800DVD, AVIC-D2, AVIC-D3, AVIC-F700BT, AVIC-F900BT, AVIC-N3, AVIC-Z1, AVIC-Z2

 FUNCTION 3 and FUNCTION 4 are not available with AVIC-D2.

# Function compatibility charts Head unit group 2

| Controls                                                                      |                                                                                                    |
|-------------------------------------------------------------------------------|----------------------------------------------------------------------------------------------------|
| Selecting the source                                                          | Press <b>SOURCE</b> to select SIRIUS.                                                                 |
| Selecting channel                                                             | Press ◀ or ►.                                                                                         |
| Changing bands                                                                | Press BAND.                                                                                           |
| Storing presets                                                               | Press and hold 1 to 6.                                                                                |
| Recalling presets                                                             | Press 1 to 6.                                                                                         |
| Recalling presets se-<br>quentially (in Channel<br>Number Select mode)        | Press ▲ or ▼.                                                                                         |
| Selecting category (in<br>Channel Category Se-<br>lect mode)                  | Press ▲ or ▼.                                                                                         |
| Displaying the function menu                                                  | Press FUNCTION.                                                                                       |
| Switching channel in-<br>formation                                            | Press <b>DISPLAY</b> .                                                                                |
| Switching the channel<br>select mode (in the<br>function menu)                | Select CHNUMBER/CATE-<br>GORY and press ◀ or ►.                                                       |
| Turning the game alert<br>function on/off (in the<br>function menu)           | Select <b>TEAMSETTING</b> and press and hold ▲ or ▼.                                                  |
| Selecting a league (in the function menu)                                     | In <i>the league select mode</i> ,<br>press ▲ or ▼.                                                   |
| Switching the display<br>to the team select<br>mode (in the function<br>menu) | In <i>the league select mode</i><br>and with a desired league<br>displayed, press and hold<br>▲ or ▼. |
| Selecting a team (in the function menu)                                       | In <i>the team select mode</i> , press ▲ or ▼.                                                        |
| Storing the selected<br>team in memory (in the<br>function menu)              | In the team select mode<br>and with a desired team<br>displayed, press and hold<br>▲ or ▼.            |

4

En

#### Controls

| Deleting the team se-<br>lection from memory<br>(in the function menu) | In <i>the team select mode</i><br>and with the selected team<br>displayed, press and hold<br>▲ or ▼. |
|------------------------------------------------------------------------|----------------------------------------------------------------------------------------------------|
| Displaying game infor-<br>mation (in the function<br>menu)             | Select <b>GAME INFO</b> and press ▲ or ▼.                                                            |

## 🔗 Notes

- With some units, pressing and holding CLOCK can directly change the channel select mode.
- For detailed instructions on the Team Setting function, refer to *Detailed instructions on selecting a team* on page 9.

## Head unit group 3

| Controls                                                               |                                                        |
|------------------------------------------------------------------------|--------------------------------------------------------|
| Selecting the source                                                   | Press SRC (SOURCE) to se-<br>lect SIRIUS.              |
| Selecting channel                                                      | Push <b>MULTI-CONTROL</b> left or right.               |
| Changing bands                                                         | Press BAND.                                            |
| Storing presets                                                        | Press LIST and then use MULTI-CONTROL.                 |
| Recalling presets                                                      | Press LIST and then use MULTI-CONTROL.                 |
| Recalling presets se-<br>quentially (in Channel<br>Number Select mode) | Push <b>MULTI-CONTROL</b> up<br>or down.               |
| Selecting category (in<br>Channel Category Se-<br>lect mode)           | Push <b>MULTI-CONTROL</b> up or down.                  |
| Displaying the function menu                                           | Use MULTI-CONTROL.                                     |
| Switching channel in-<br>formation                                     | Press <b>DISP</b> .                                    |
| Switching the channel<br>select mode (in the<br>function menu)         | Select CH SELECT MODE<br>and press MULTI-CON-<br>TROL. |

| Controls                                                                      |                                                                                                    |
|-------------------------------------------------------------------------------|----------------------------------------------------------------------------------------------------|
| Turning the game alert<br>function on/off (in the<br>function menu)           | Select GAME ALERT and press MULTI-CONTROL.                                                                          |
| Selecting a league (in the function menu)                                     | In <i>the league select mode</i> ,<br>turn <b>MULTI-CONTROL</b> .                                                   |
| Switching the display<br>to the team select<br>mode (in the function<br>menu) | In <i>the league select mode</i><br>and with a desired league<br>displayed, press <b>MULTI-</b><br><b>CONTROL</b> . |
| Selecting a team (in the function menu)                                       | In the team select mode,<br>turn <b>MULTI-CONTROL</b> .                                                             |
| Storing the selected<br>team in memory (in the<br>function menu)              | In the team select mode<br>and with a desired team<br>displayed, press and hold<br><b>MULTI-CONTROL</b> .           |
| Deleting the team se-<br>lection from memory<br>(in the function menu)        | In the team select mode<br>and with the selected team<br>displayed, press and hold<br><b>MULTI-CONTROL</b> .        |
| Displaying game infor-<br>mation (in the function<br>menu)                    | Select GAME INFO and press MULTI-CONTROL.                                                                           |

## 🖉 Note

• With some units, pressing and holding **SAT MODE** can directly change the channel select mode.

## Head unit group 4

| Controls                                                               |                                                              |
|------------------------------------------------------------------------|--------------------------------------------------------------|
| Selecting the source                                                   | Press <b>SOURCE</b> to select an external source for SIRIUS. |
| Selecting channel                                                      | Press ◀ or ►.                                                |
| Changing bands                                                         | Press BAND.                                                  |
| Storing presets                                                        | Press and hold 1 to 6.                                       |
| Recalling presets                                                      | Press 1 to 6.                                                |
| Recalling presets se-<br>quentially (in Channel<br>Number Select mode) | Press ▲ or ▼.                                                |

En (5

| Controls                                                             |                                                                                                    |
|----------------------------------------------------------------------|----------------------------------------------------------------------------------------------------|
| Selecting category (in<br>Channel Category Se-<br>lect mode)         | Press ▲ or ▼.                                                                                         |
| Displaying the function menu                                         | Press FUNCTION.                                                                                       |
| Switching channel in-<br>formation ( <b>FUNC1</b> )                  | Press ▲ or ▼.                                                                                         |
| Switching the channel select mode ( <b>FUNC2</b> )                   | Press ▲ or ▼.                                                                                         |
| Turning the game alert<br>function on/off<br>( <b>FUNC3</b> )        | Press and hold $\blacktriangle$ or $\blacktriangledown$ .                                             |
| Selecting a league<br>( <b>FUNC3</b> )                               | In <i>the league select mode</i> ,<br>press ▲ or ▼.                                                   |
| Switching the display<br>to the team select<br>mode ( <b>FUNC3</b> ) | In <i>the league select mode</i><br>and with a desired league<br>displayed, press and hold<br>▲ or ▼. |
| Selecting a team<br>( <b>FUNC3</b> )                                 | In the team select mode, press $\blacktriangle$ or $\blacktriangledown$ .                             |
| Storing the selected<br>team in memory<br>( <b>FUNC3</b> )           | In <i>the team select mode</i><br>and with a desired team<br>displayed, press and hold<br>▲ or ▼.     |
| Deleting the team se-<br>lection from memory<br>( <b>FUNC3</b> )     | In <i>the team select mode</i><br>and with the selected team<br>displayed, press and hold<br>▲ or ▼.  |
| Displaying game infor-<br>mation ( <b>FUNC4</b> )                    | Press ▲ or ▼.                                                                                         |

# 🖉 Notes

• For detailed instructions on FUNCTION 3, refer to Detailed instructions on selecting a team on page 9.

• With some head units,

AUTO/MANUAL (A/M) may appear in the function menu, but this function is not available with SIRIUS source.

## Head unit group 5

| Controls                                                               |                                                                                                    |
|------------------------------------------------------------------------|----------------------------------------------------------------------------------------------------|
| Selecting the source                                                   | Press <b>SOURCE</b> to select an external source for SIRIUS.                                          |
| Selecting channel                                                      | Push <b>MULTI-CONTROL</b> left or right.                                                              |
| Changing bands                                                         | Press BAND.                                                                                           |
| Storing presets                                                        | Press and hold 1 to 6.                                                                                |
| Recalling presets                                                      | Press 1 to 6.                                                                                         |
| Recalling presets se-<br>quentially (in Channel<br>Number Select mode) | Push <b>MULTI-CONTROL</b> up or down.                                                                 |
| Selecting category (in<br>Channel Category Se-<br>lect mode)           | Push MULTI-CONTROL up<br>or down.                                                                     |
| Displaying the function menu                                           | Use MULTI-CONTROL.                                                                                    |
| Switching channel in-<br>formation ( <b>FUNC1</b> )                    | Press MULTI-CONTROL.                                                                                  |
| Switching the channel select mode ( <b>FUNC2</b> )                     | Press MULTI-CONTROL.                                                                                  |
| Turning the game alert<br>function on/off<br>( <b>FUNC3</b> )          | Press and hold <b>MULTI-</b><br>CONTROL.                                                              |
| Selecting a league<br>(FUNC3)                                          | In <i>the league select mode</i> ,<br>push <b>MULTI-CONTROL</b> up<br>or down.                        |
| Switching the display<br>to the team select<br>mode ( <b>FUNC3</b> )   | In the league select mode<br>and with a desired league<br>displayed, press and hold<br>MULTI-CONTROL. |
| Selecting a team<br>( <b>FUNC3</b> )                                   | In <i>the team select mode</i> ,<br>push <b>MULTI-CONTROL</b> up<br>or down.                          |
| Storing the selected<br>team in memory<br>( <b>FUNC3</b> )             | In the team select mode<br>and with a desired team<br>displayed, press and hold<br>MULTI-CONTROL.     |

Section 01

6

En

| Controls                                                |                                                                                                    |
|---------------------------------------------------------|----------------------------------------------------------------------------------------------------|
| Deleting the team se-<br>lection from memory<br>(FUNC3) | In <i>the team select mode</i><br>and with the selected team<br>displayed, press and hold<br><b>MULTI-CONTROL</b> . |
| Displaying game infor-<br>mation ( <b>FUNC4</b> )       | Push <b>MULTI-CONTROL</b> up<br>or down.                                                                            |

# 🖉 Notes

- For detailed instructions on FUNCTION 3, refer to *Detailed instructions on selecting a team* on page 9.
- With some head units,

**AUTO/MANUAL (A/M)** may appear in the function menu, but this function is not available with SIRIUS source.

# Head unit group 6

| Controls                                                               |                                                              |
|------------------------------------------------------------------------|--------------------------------------------------------------|
| Selecting the source                                                   | Press <b>SOURCE</b> to select an external source for SIRIUS. |
| Selecting channel                                                      | Touch ◀ or ►.                                                |
| Changing bands                                                         | Press BAND.                                                  |
| Storing presets                                                        | Keep touching one of <b>1KEY</b> to <b>6KEY</b> .            |
| Recalling presets                                                      | Touch one of <b>1KEY</b> to <b>6KEY</b> .                    |
| Recalling presets se-<br>quentially (in Channel<br>Number Select mode) | Touch ▲ or ▼.                                                |
| Selecting category (in<br>Channel Category Se-<br>lect mode)           | Touch ▲ or ▼.                                                |
| Displaying the function menu                                           | Touch <b>A.MENU</b> and then touch <b>FUNCTION (FUNC)</b> .  |
| Switching channel in-<br>formation ( <b>FUNC1</b> )                    | Touch 🗢.                                                     |
| Switching the channel select mode ( <b>FUNC2</b> )                     | Touch 🗢.                                                     |

| Controls                                                             |                                                                                                    |
|----------------------------------------------------------------------|----------------------------------------------------------------------------------------------------|
| Turning the game alert<br>function on/off<br>( <b>FUNC3</b> )        | Keep touching 🗢.                                                                                        |
| Selecting a league<br>( <b>FUNC3</b> )                               | In <i>the league select mode</i> ,<br>touch ✿.                                                          |
| Switching the display<br>to the team select<br>mode ( <b>FUNC3</b> ) | In <i>the league select mode</i><br>and with a desired league<br>displayed, keep touching<br><b>Q</b> . |
| Selecting a team<br>( <b>FUNC3</b> )                                 | In <i>the team select mode</i> , touch <b>♦</b> .                                                       |
| Storing the selected<br>team in memory<br>(FUNC3)                    | In <i>the team select mode</i><br>and with a desired team<br>displayed, keep touching<br>♀.             |
| Deleting the team se-<br>lection from memory<br>(FUNC3)              | In <i>the team select mode</i><br>and with the selected team<br>displayed, keep touching<br>♥.          |
| Displaying game infor-<br>mation ( <b>FUNC4</b> )                    | Touch 🗢.                                                                                                |

## 🖉 Notes

- For detailed instructions on FUNCTION 3, refer to *Detailed instructions on selecting a team* on page 9.
- With some head units, AUTO/MANUAL (A/M) may appear in the function menu, but this function is not available with SIRIUS source.

## Head unit group 7

| Controls             |                                                                                               |
|----------------------|-----------------------------------------------------------------------------------------------|
| Selecting the source | Touch the source icon and touch an external source for SIRIUS.                                |
| Selecting channel    | Touch ◀ or ►.                                                                                 |
| Changing bands       | Touch BAND.                                                                                   |
| Storing presets      | Touch <b>A.MENU</b> and<br><b>1-6KEY</b> . Then, touch one of<br><b>1KEY</b> to <b>6KEY</b> . |

En

Section

01

| Controls                                                                    |                                                                                                    |
|-----------------------------------------------------------------------------|----------------------------------------------------------------------------------------------------|
| Recalling presets                                                           | Touch one of <b>1</b> to <b>6</b> .                                                                        |
| Recalling presets se-<br>quentially (in Channel<br>Number Select mode)      | Touch ▲ or ▼.                                                                                              |
| Selecting category (in<br>Channel Category Se-<br>lect mode)                | Touch ▲ or ▼.                                                                                              |
| Displaying the function menu                                                | Touch <b>A.MENU</b> and then touch <b>FUNCTION</b> .                                                       |
| Switching channel in-<br>formation ( <b>FUNCTION</b><br><b>1</b> )          | Touch SEND.                                                                                                |
| Switching the channel select mode (FUNC-TION 2)                             | Touch SEND.                                                                                                |
| Turning the game alert<br>function on/off ( <b>FUNC-</b><br><b>TION 3</b> ) | Keep touching <b>SEND</b> .                                                                                |
| Selecting a league<br>(FUNCTION 3)                                          | In <i>the league select mode</i> , touch <b>SEND</b> .                                                     |
| Switching the display<br>to the team select<br>mode ( <b>FUNCTION 3</b> )   | In <i>the league select mode</i><br>and with a desired league<br>displayed, keep touching<br><b>SEND</b> . |
| Selecting a team<br>(FUNCTION 3)                                            | In the team select mode, touch SEND.                                                                       |
| Storing the selected<br>team in memory<br>( <b>FUNCTION 3</b> )             | In <i>the team select mode</i><br>and with a desired team<br>displayed, keep touching<br><b>SEND</b> .     |
| Deleting the team se-<br>lection from memory<br>( <b>FUNCTION 3</b> )       | In <i>the team select mode</i><br>and with the selected team<br>displayed, keep touching<br><b>SEND</b> .  |
| Displaying game infor-<br>mation (FUNCTION 4)                               | Touch SEND.                                                                                                |

# 💋 Notes

- For detailed instructions on FUNCTION 3, refer to *Detailed instructions on selecting a team* on the next page.
- With some head units, AUTO/MANUAL (A/M) may appear in the

function menu, but this function is not available with SIRIUS source.

# Detailed instructions on selecting a team

The chart below illustrates the Team Setting menu. Select teams for the Game Alert function referring to this chart and the function compatibility chart for your head unit.

• "The key" referred to in the diagram below varies depending on the head unit.

### Example: When selecting an NBA team Lakers

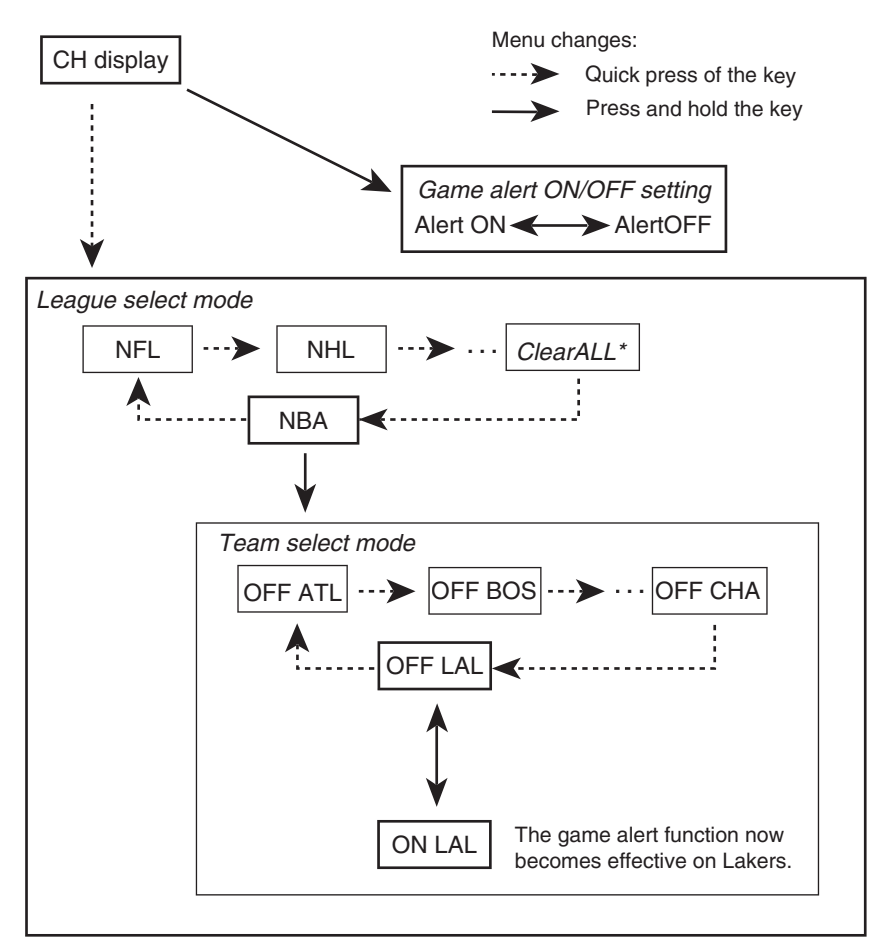

- \* With the ClearAll selected, holding "the key" deletes all team selections.
- To return to the normal display, press BAND.

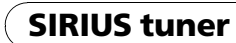

Section

02

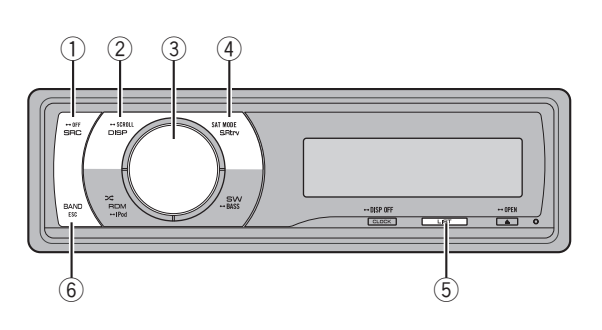

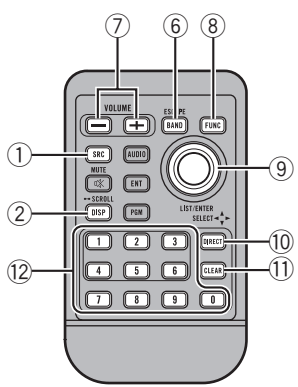

## What's What

## Head unit group 1 (e.g. DEH-P6000UB)

#### ① SRC/OFF button

The head unit is turned on by selecting a source. Press to cycle through all the available sources.

#### 2 DISP/SCROLL button

Press to select different displays.

#### **3 MULTI-CONTROL**

Move to perform channel select, channel recall and category select. Also used for controlling functions.

Turn to increase or decrease the volume.

### ④ S.Rtrv/SAT MODE button

When XM tuner or SIRIUS tuner is selected as the source, press to change the channel select mode.

When SIRIUS tuner is selected as the source, press and hold to perform the Instant Replay mode.

#### 5 LIST button

Press to display the preset channel list.

#### 6 BAND/ESC button

Press to select among three bands and cancel the control mode of functions.

## **Remote control**

Operation is the same as when using the buttons on the head unit.

#### ⑦ VOLUME buttons

Press to increase or decrease the volume.

#### 8 FUNCTION button

Press to select functions.

#### 9 Thumb pad

Move to perform channel select, channel recall and category select. Also used for controlling functions.

Functions are the same as

**MULTI-CONTROL** except for volume control.

#### 10 DIRECT button

Press to directly select the desired channel.

10)

En

# **SIRIUS tuner**

### ① CLEAR button

Press to cancel the input number when **0** to **9** are used.

### 12 0 to 9 buttons

Press to directly select the desired channel or preset tuning. Buttons **1** to **6** can operate the preset tuning.

# **Selecting SIRIUS source**

• Press SRC to select SIRIUS.

# **Listening to SIRIUS**

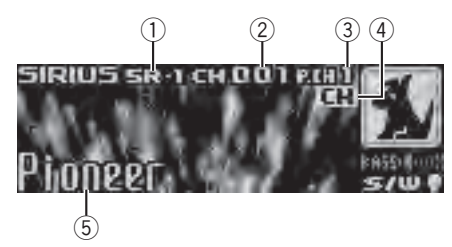

- 1 SIRIUS band indicator
- SIRIUS channel number indicator
- ③ SIRIUS preset number indicator
- ④ SIRIUS channel select setting indicator Shows what channel select setting has been selected. CH is displayed when Channel number is selected, and CAT is displayed when Category is selected.
  I.R is displayed during the Instant Replay mode.
- SIRIUS channel name Shows the channel name of broadcast channel.

## • Select a SIRIUS band.

Press BAND.

Band can be selected from SR-1, SR-2 or SR-3.

### Select a channel.

Push MULTI-CONTROL left or right.

 If you push and hold MULTI-CONTROL left or right, you can increase or decrease channel number continuously.

• You can also perform tuning from a desired channel category. (Refer to *Selecting a channel in the channel category* on page 13.)

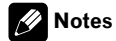

- It may take a few seconds before you can hear anything while this system acquires and processes the satellite signal.
- When you change the channel, the channel name is displayed, followed by the category name.

# Selecting a SIRIUS channel directly

When using the remote control, you can select the SIRIUS channel directly by entering the desired channel number.

### 1 Press DIRECT.

Channel number input display appears.

# 2 Press 0 to 9 to enter the desired channel number.

• You can cancel the input number by pressing **CLEAR**.

### 3 Press DIRECT.

The SIRIUS channel of entered number is selected.

• After entering the number input mode, if you do not perform an operation within about eight seconds, the mode is automatically canceled.

En (11

Section

02

## Switching the SIRIUS display

Various information, including channel number, name and category, song/program title, artist/feature and composer, can be displayed for the selected channel.

### • Press DISP to switch the SIRIUS display.

Each press of **DISP** changes the SIRIUS display in the following order:

Play time—Channel number—Channel name —Category name—Artist name—Song title/ program title—Composer name

• When you change the display, text automatically scrolls.

• Play time is displayed during the Instant Replay mode. Refer to *Using Instant Replay function* on page 15.

• Play time display indicates the time inverted from the live broadcast. Play time is displayed in negative number.

## **Storing and recalling channels**

You can easily store up to six broadcast stations for later recall.

- Only the remote control can operate this function.
- Six stations for each band can be stored in memory.
- Channels are stored and recalled on a broadcast station basis. This means that if the broadcast station you stored has been assigned to a different channel by SIRIUS, you can still recall the same broadcast station (though a different channel number may appear in the display).

#### • When you find a station that you want to store in memory press one of preset tuning buttons 1 to 6 and hold until the SIRIUS preset number stops flashing.

The number you have pressed will flash in the SIRIUS preset number indicator and then re-

main lit. The selected station has been stored in memory.

The next time you press the same preset tuning button the station is recalled from memory.

• You can also recall stations assigned to preset tuning numbers by pushing **MULTI-CONTROL** up or down.

# 🔗 Note

If a channel cannot be recalled from memory, the tuner automatically receives the channel **184**.

## **Displaying the Radio ID**

If you select **CH 000**, the ID code is displayed.

# • Push MULTI-CONTROL left or right to select CH 000.

# 🔗 Note

To select **CH 000**, set the channel select setting to **Channel number**. About the channel select setting, refer to *Selecting the SIRIUS channel select mode* on the next page.

# Introduction of advanced operations

1 Press MULTI-CONTROL to display the main menu.

# 2 Use MULTI-CONTROL to select FUNCTION.

The function selection menu is displayed. Turn to change the menu option. Press to select.

En

# **SIRIUS tuner**

# 3 Turn MULTI-CONTROL to select the function.

Channel mode (channel select mode setting) —Game alert (game alert setting)— Team Setting (team setting)—Game Info

(game info)—Pause (pause)

# 🔗 Notes

- You can also select the function by pressing **FUNCTION** on the remote control.
- To return to the ordinary display, press BAND.
- If you do not operate functions within about 30 seconds, the display is automatically returned to the ordinary display.
- During the Instant Replay mode, you can select **Pause** (pause). Refer to Using Instant Replay function on page 15. ■

# Selecting the SIRIUS channel select mode

You have two methods for selecting a channel: by number and by category. When selecting by number, channels in any category can be selected. Select by category to narrow your search down to only channels in a particular category.

# • Press SAT MODE repeatedly to select the desired channel select setting.

Channel number (channel number select setting)—Category (channel category select setting)

# 🖉 Note

You can also perform this operation in the menu that appears by using **MULTI-CONTROL**.

# Selecting a channel in the channel category

Channels are organized into various program categories, e.g. Rock, Classic, Jazz. You can specify channels by selecting the desired category.

# 1 Select the channel select settings to Category.

Refer to *Selecting the SIRIUS channel select mode* on this page.

# 2 Push MULTI-CONTROL up or down to select the desired channel category.

Once you select a channel category, the tuner searches for channels in that category. During search, the channel category does not immediately change even if you push

**MULTI-CONTROL**. To successively change the channel category, continue pushing **MULTI-CONTROL**.

# **3** Push MULTI-CONTROL left or right to select the desired channel in the selected channel category.

The channel number moves up or down in the selected channel category.

Channels that cannot currently be selected are skipped, and the next channel in that channel category is selected.

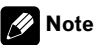

If you select a channel of another category by channel recall, etc., during step 2 and 3, the category selected in step 2 remains in memory. If you push **MULTI-CONTROL** left or right, the channel number moves up or down in the category selected in step 2 regardless of the category of the preset channel.

En (13)

Section

02

## **Using the Game Alert function**

This system can alert you when games involving your favorite teams are about to start. To use this function you need in advance to set up a game alert for the teams.

## **Selecting teams for Game Alert**

# 1 Use MULTI-CONTROL to select Team Setting in the function menu.

Refer to *Introduction of advanced operations* on page 12.

# 2 Push MULTI-CONTROL left or right to select a desired league.

League names are switched in the display.

# 3 Push MULTI-CONTROL up or down to select a desired team.

Teams in the selected category are switched in the display.

# 4 Press MULTI-CONTROL to store the selected team in memory.

The game alert function will start on that team.

• To turn the Game Alert off of the selected team, press **MULTI-CONTROL** again.

• When you have already made 12 team selections, **FULL** is displayed and additional team selection is not possible. In this case, first delete the team selection and then try again.

# 5 Repeat these steps for selecting other teams.

Up to 12 teams can be selected.

## Switching the Game Alert on or off

Once you made team selections, you need to turn the Game Alert function on.

• The Game Alert function is on at the default setting.

# 1 Use MULTI-CONTROL to select Game alert in the function menu.

Refer to *Introduction of advanced operations* on page 12.

# 2 Press MULTI-CONTROL to turn the Game Alert on.

The Game Alert function is now on.

• To turn the Game Alert function off, press **MULTI-CONTROL** again.

# When the game of the selected team starts

When a game of the selected team is about to start (or is currently playing) on a different station, **Game alert info** is displayed. Press and hold **MULTI-CONTROL** to switch to that station, and you can listen to that game.

• If you do not operate the function within about 10 seconds, the display is automatically returned.

# **Displaying game information**

If games of your selected teams are currently playing, you can display information of the games and tune to the broadcast channel. You can display information of the games while enjoying the sound from currently tuning station. You can also tune to the broadcast channel when you wish to.

# 1 Use MULTI-CONTROL to select Game Info in the function menu.

The game information of your selected team is displayed.

Refer to *Introduction of advanced operations* on page 12.

# 2 Push MULTI-CONTROL up or down to select a game.

The game is displayed, followed by more detailed game information.

<u>14</u>)

En

# **SIRIUS tuner**

• Game score will be updated automatically.

# **3** Press MULTI-CONTROL to switch to that station to listen to the game.

# 💋 Notes

- If you have not made any team selections, **NOT SET** is displayed.
- When games involving your favorite teams are not currently playing, **NO GAME** is displayed.

# **Using Instant Replay function**

Following functions can be operated during the Instant Replay mode.

- To use this function, Pioneer head unit which is compatible with Instant Replay Function is required.
- To use this function, SIRIUS plug-and-play unit with Instant Replay Function is required.

## • Performing the Instant Replay mode

When SIRIUS tuner is selected as the source, press and hold **SAT MODE**.

- In the following conditions, tuner exits from the Instant Replay mode.
  - When **BAND** is pressed
  - When another source is selected

## • Select a track

Push MULTI-CONTROL left or right.

## • Fast forward or reverse

Push and hold **MULTI-CONTROL** left or right.

# Pausing playback

You can operate this function only during the Instant Replay mode.

# 1 Use MULTI-CONTROL to select Pause in the function menu.

Refer to *Introduction of advanced operations* on page 12.

## 2 Press MULTI-CONTROL to turn pause on.

Playback of the current track pauses.

 To turn pause off, press MULTI-CONTROL again.

Section

16

En

03

# **Connecting the units**

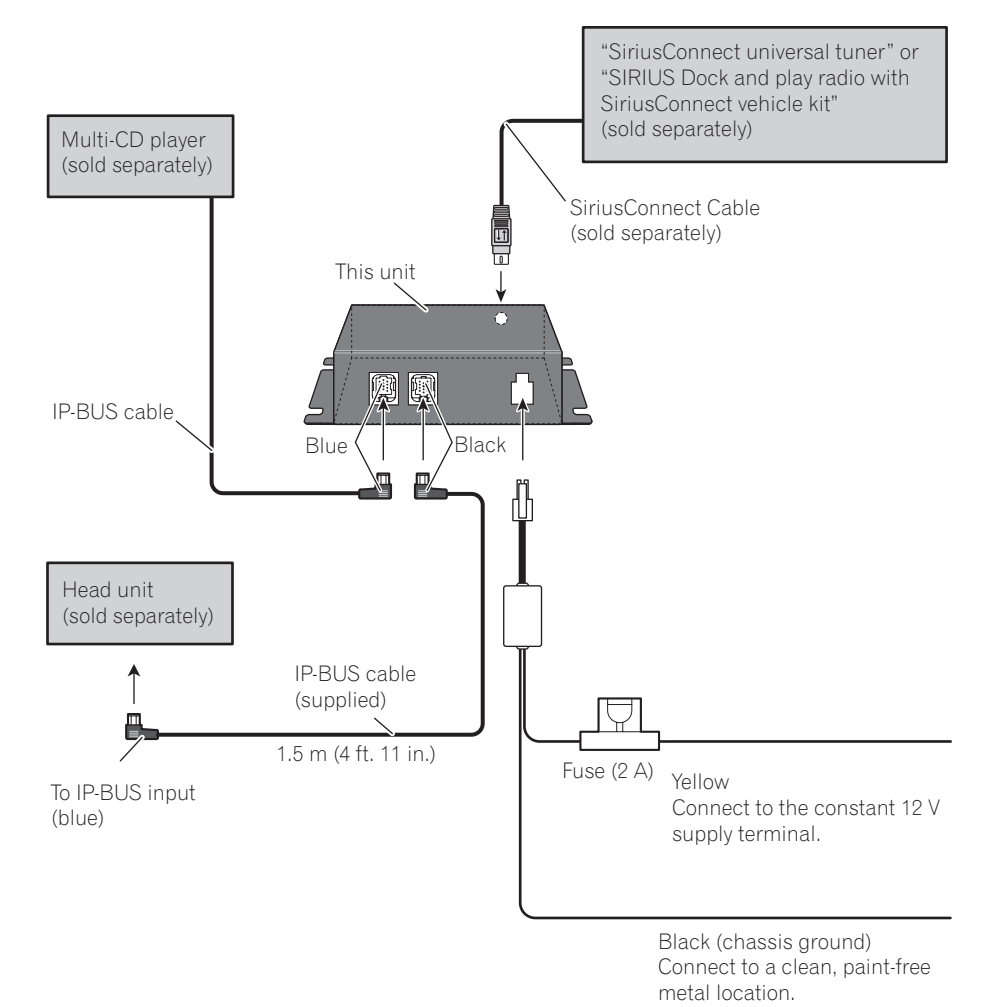

# Connections

## Important

- Use of this unit in conditions other than the following could result in fire or malfunction.
  - Vehicles with a 12-volt battery and negative grounding.
- To prevent a short-circuit, overheating or malfunction, be sure to follow the directions below.
  - Disconnect the negative terminal of the battery before installation.
  - Secure the wiring with cable clamps or adhesive tape. To protect the wiring, wrap adhesive tape around them where they lie against metal parts.
  - Place all cables away from moving parts, such as gear shift and seat rails.
  - Place all cables away from hot places, such as near the heater outlet.
  - Do not pass the yellow cable through a hole into the engine compartment to connect to a battery.
  - Do not shorten any cables.
  - Never cut the insulation of the power cable of this unit in order to share the power with other devices. Current capacity of the cable is limited.
  - Use a fuse of the rating prescribed.
- IP-BUS connectors are color-coded. Be sure to connect connectors of the same color.

# Installing this unit

# Important

- Check all connections and systems before final installation.
- Do not use unauthorized parts. Use of unauthorized parts may cause malfunctions.
- Consult your dealer if installation requires drilling of holes or other modifications to the vehicle.

- Do not install this unit where :
  - it may interfere with operation of the vehicle.
  - it may cause injury to a passenger as a result of a sudden stop.
- When mounting this unit, make sure none of the leads are trapped between this unit and the surrounding metalwork or fittings.
- Do not mount this unit near heater outlets where it would be affected by heat, or near the doors where rainwater might splash onto it.
- Before drilling any mounting holes, always check behind where you want to drill the holes. Do not drill into the gas line, brake line, electrical wiring or other important parts.
- If this unit is installed in the passenger compartment, anchor it securely so it does not break free while the vehicle is moving, causing injury or an accident.
- If this unit is installed under the front seat, make sure it does not obstruct seat movement. Route all leads and cords carefully around the sliding mechanism so they do are not caught or pinched in the mechanism and cause a short-circuit.

## Installing with hook and loop fasteners

Thoroughly wipe off the surface before affixing the hook and loop fasteners.

• If the hook fasteners adhere to the car mat directly, you may install this unit without using the loop fasteners.

Section

03

# • Mount this unit using the hook and loop fasteners.

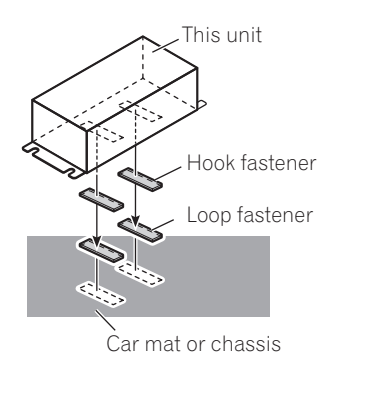

# **Specifications**

### General

Power source ...... 14.4 V DC (10.8 V to 15.1 V allowable) Grounding system ..... Negative type Max. current consumption Dimensions (W  $\times$  H  $\times$  D) ... 127  $\times$  35  $\times$  52 mm  $(5 \times 1.3/8 \times 2 \text{ in.})$ Weight ...... 185 g (6.53 oz)

## Notes

- Specifications and the design are subject to modifications without notice due to improvements.
- "SIRIUS", "SiriusConnect" and the SIRIUS dog logo and related marks are trademarks of SIR-IUS Satellite Radio Inc. All rights reserved.

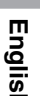

Appendix

## Table des matières

# Nous vous remercions d'avoir acheté cet appareil Pioneer.

Afin d'utiliser votre appareil correctement, veuillez lire ce mode d'emploi entièrement. Après avoir lu ce mode d'emploi, conservez-le dans en endroit sûr pour pouvoir vous y référer ultérieurement.

#### Avant de commencer

Quelques mots sur cet appareil 21 Quelques mots sur ce mode d'emploi 21 Utilisation avec différents appareils centraux Pioneer 21 Tableaux de compatibilité des fonctions 22

- Appareils centraux du groupe 2 22
- Appareils centraux du groupe 3 23
- Appareils centraux du groupe 4 24
- Appareils centraux du groupe 5 25
- Appareils centraux du groupe 6 25
- Appareils centraux du groupe 7 26

Instructions détaillées sur la sélection d'une équipe 28

#### O Syntoniseur SIRIUS

Description de l'appareil 29

- Appareils centraux du groupe 1(par exemple DEH-P6000UB) 29
- Télécommande 29

Sélection de la source SIRIUS 30

Ecoute de SIRIUS 30

- Sélection directe d'un canal SIRIUS 30

- Changement de l'affichage SIRIUS 31
- Mise en mémoire et rappel des
- canaux 31
- Affichage de l'ID de la radio 32

Introduction aux opérations avancées 32 Choix du mode de sélection du canal

- SIRIUS 32
- Sélection d'un canal dans la catégorie de canal 32

Utilisation de la fonction Alerte Match 33

- Sélection des équipes pour l'Alerte Match 33
- Mise en service ou hors service de l'Alerte Match 34

- Quand le match de l'équipe sélectionnée commence 34
- Affichage des informations sur les matchs 34
- Utilisation de la fonction Relecture
  - instantanée 34
    - Pause de la lecture 35

#### Installation

Connexion des appareils 36 Connexions 37

Installation de l'appareil 37

- Installation avec des fixations Velcro 38
- Informations complémentaires

Caractéristiques techniques 39

# A PRÉCAUTION

- Ne laissez pas cet appareil entrer en contact avec des liquides. Cela pourrait provoquer une électrocution. Tout contact avec des liquides pourrait aussi provoquer des dommages, de la fumée et une surchauffe de l'appareil.
- Conservez ce mode d'emploi à portée de main afin de vous y référer pour les modes d'opération et les précautions.

# Quelques mots sur ce mode d'emploi

Les instructions de ce mode d'emploi utilisent DEH-P6000UB comme exemple d'appareil central. Si vous utilisez un autre appareil central, reportez-vous à cette page, *Utilisation avec différents appareils centraux Pioneer*.

# Utilisation avec différents appareils centraux Pioneer

Les appareils centraux sont divisés en plusieurs groupes ; trouvez le groupe auquel appartient votre appareil central et utilisez-le selon les tableaux de compatibilité de fonctions correspondants figurant sur les pages suivantes.

 Sélectionnez la source SIRIUS si vous utilisez ce système avec des appareils centraux de groupes 1, 2 ou 3. Sélectionnez la source EXTERNAL pour une utilisation avec d'autres appareils centraux. Pour avoir des détails sur la source EXTÉ-RIEURE, reportez-vous au mode d'emploi de l'appareil central.

## Appareils centraux du groupe 1

Le mode d'utilisation des appareils centraux suivant est le même que celui de "DEH-P6000UB". Reportez-vous aux instructions commençant en page 29. DEH-P600UB, DEH-P680MP, DEH-P690UB, DEH-P700BT, DEH-P780MP, DEH-P790BT, DEH-P800PRS, DEH-P880PRS, DEH-P980BT, DEH-P6800MP, DEH-P6900UB, DEH-P7000BT, DEH-P7800MP, DEH-P7900BT, DEH-P9800BT, FH-P800BT, FH-P8000BT

### Appareils centraux du groupe 2

Lors de l'utilisation de ce système avec ces appareils centraux, suivez le mode opératoire correspondant au tableau de compatibilité des fonctions pour les appareils centraux du groupe 2.

DEH-P390MP, DEH-P480MP, DEH-P490MP, DEH-P2900MP, DEH-P3800MP, DEH-P3900MP, DEH-P4800MP, DEH-P4900MP

## Appareils centraux du groupe 3

Lors de l'utilisation de ce système avec ces appareils centraux, suivez le mode opératoire correspondant au tableau de compatibilité des fonctions pour les appareils centraux du groupe 3. DEH-P400UB, DEH-P500UB, DEH-P3000IB, DEH-P4000UB, DEH-P5000UB

## Appareils centraux du groupe 4

Lors de l'utilisation de ce système avec ces appareils centraux, suivez le mode opératoire correspondant au tableau de compatibilité des fonctions pour les appareils centraux du groupe 4.

DEH-P580MP, DEH-P960MP, DEH-P5800MP, DEH-P9600MP, DVH-P5000MP, FH-P5000MP Section

01

(21

#### Appareils centraux du groupe 5

Lors de l'utilisation de ce système avec ces appareils centraux, suivez le mode opératoire correspondant au tableau de compatibilité des fonctions pour les appareils centraux du groupe 5.

DEH-P8MP, DEH-P80MP, DEH-P860MP, DEH-P8600MP

#### Appareils centraux du groupe 6

Lors de l'utilisation de ce système avec ces appareils centraux, suivez le mode opératoire correspondant au tableau de compatibilité des fonctions pour les appareils centraux du groupe 6.

AVH-P6600DVD, AVH-P7600DVD, AVX-P8DVD\*

• \* Mode ADD-ON (M) seulement.

#### Appareils centraux du groupe 7

Lors de l'utilisation de ce système avec ces appareils centraux, suivez le mode opératoire correspondant au tableau de compatibilité des fonctions pour les appareils centraux du groupe 7. AVIC-N2

#### Autres appareils centraux

L'utilisation des appareils centraux suivants est décrite complètement dans le mode d'emploi des appareils centraux. Reportez-vous au mode d'emploi fourni avec votre appareil central.

AVH-P4000DVD, AVH-P4900DVD, AVH-P5000DVD, AVH-P5900DVD, AVH-P7800DVD, AVIC-D2, AVIC-D3, AVIC-F700BT, AVIC-F900BT, AVIC-N3, AVIC-Z1, AVIC-Z2

• FUNCTION 3 et FUNCTION 4 ne sont pas disponible avec AVIC-D2.

# Tableaux de compatibilité des fonctions

## Appareils centraux du groupe 2

| Commandes                                                                                          |                                                                                                    |
|----------------------------------------------------------------------------------------------------|----------------------------------------------------------------------------------------------------|
| Sélection de la source                                                                             | Appuyez sur <b>SOURCE</b> pour choisir SIRIUS.                                                                                       |
| Sélection du canal                                                                                 | Appuyez sur ◀ ou ►.                                                                                                    |
| Changement de<br>gamme                                                                             | Appuyez sur <b>BAND</b> .                                                                                                    |
| Mémorisation des ca-<br>naux présélectionnés                                                       | Appuyez de façon prolon-<br>gée sur une des touches <b>1</b><br>à <b>6</b> .                                                         |
| Rappel des canaux pré-<br>sélectionnés                                                             | Appuyez sur une des tou-<br>ches <b>1</b> à <b>6</b> .                                                                               |
| Rappel séquentiel des<br>canaux présélectionnés<br>(en mode Sélection de<br>Numéro de Canal)       | Appuyez sur ▲ ou ▼.                                                                                                    |
| Sélection d'une catégo-<br>rie (en mode Sélection<br>de Catégorie de Canal)                        | Appuyez sur ▲ ou ▼.                                                                                                    |
| Afficher le menu de<br>fonctions                                                                   | Appuyez sur <b>FUNCTION</b> .                                                                                                    |
| Changement des infor-<br>mations affichées sur<br>le canal                                         | Appuyez sur <b>DISPLAY</b> .                                                                                                    |
| Changer le mode de sé-<br>lection des canaux<br>(dans le menu de fonc-<br>tions)                   | Sélectionnez CHNUMBER/<br>CATEGORY et appuyez sur<br>◀ ou ►.                                                                         |
| Mise en service/hors<br>service de la fonction<br>alerte match (dans le<br>menu des fonctions)     | Sélectionnez <b>TEAMSETT-</b><br>ING et appuyez de façon<br>prolongée sur ▲ ou ▼.                                                    |
| Sélection d'une ligue<br>(dans le menu de fonc-<br>tions)                                          | Dans le <i>mode sélection</i><br><i>d'une ligue</i> , appuyez sur ▲<br>ou ▼.                                                         |
| Basculement de l'affi-<br>chage en mode sélec-<br>tion d'une équipe (dans<br>le menu de fonctions) | Dans le <i>mode sélection</i><br>d'une ligue, et si la ligue dé-<br>sirée est affichée, appuyez<br>de façon prolongée sur ▲<br>ou ▼. |

Section

# Avant de commencer

| Sec | tion |
|-----|------|
|     | 01   |

| Sélection d'une équipe<br>(dans le menu de fonc-<br>tions)                                | Dans le <i>mode sélection<br/>d'une équipe</i> , appuyez sur<br>▲ ou ▼.                                                                                                    |
|-------------------------------------------------------------------------------------------|----------------------------------------------------------------------------------------------------|
| Mise en mémoire de<br>l'équipe sélectionnée<br>(dans le menu des<br>fonctions)            | Dans le <i>mode sélection</i><br>d'une équipe, et si l'équipe<br>désirée est affichée, ap-<br>puyez de façon prolongée<br>sur $\blacktriangle$ ou $\blacktriangledown$ .      |
| Suppression en mé-<br>moire de l'équipe sélec-<br>tionnée (dans le menu<br>des fonctions) | Dans le <i>mode sélection</i><br>d'une équipe, et si l'équipe<br>sélectionnée est affichée,<br>appuyez de façon prolon-<br>gée sur $\blacktriangle$ ou $\blacktriangledown$ . |
|                                                                                           | Cálastissas CAME INFO                                                                                                    |

## 🔗 Remarques

Commandes

- Avec certains appareils, appuyer de façon prolongée sur CLOCK peut changer directement le mode de sélection du canal.
- Pour avoir des instructions détaillées sur la fonction Paramétrage de l'Equipe, reportezvous à la page 28, Instructions détaillées sur la sélection d'une équipe.

## Appareils centraux du groupe 3

| Commandes                                    |                                                                                        |
|----------------------------------------------|----------------------------------------------------------------------------------------|
| Sélection de la source                       | Appuyez sur <b>SRC</b><br>(SOURCE) pour choisir SI-<br>RIUS.                           |
| Sélection du canal                           | Poussez <b>MULTI-CONTROL</b><br>vers la gauche ou vers la<br>droite.                   |
| Changement de<br>gamme                       | Appuyez sur <b>BAND</b> .                                                              |
| Mémorisation des ca-<br>naux présélectionnés | Appuyez sur <b>LIST</b> puis utili-<br>sez le bouton <b>MULTI-</b><br><b>CONTROL</b> . |

| Commandes                                                                                          |                                                                                                    |
|----------------------------------------------------------------------------------------------------|----------------------------------------------------------------------------------------------------|
| Rappel des canaux pré-<br>sélectionnés                                                             | Appuyez sur <b>LIST</b> puis utili-<br>sez le bouton <b>MULTI-</b><br><b>CONTROL</b> .                                                               |
| Rappel séquentiel des<br>canaux présélectionnés<br>(en mode Sélection de<br>Numéro de Canal)       | Poussez <b>MULTI-CONTROL</b><br>vers le haut ou vers le bas.                                                                                         |
| Sélection d'une catégo-<br>rie (en mode Sélection<br>de Catégorie de Canal)                        | Poussez <b>MULTI-CONTROL</b><br>vers le haut ou vers le bas.                                                                                         |
| Afficher le menu de<br>fonctions                                                                   | Utilisez MULTI-CONTROL.                                                                                                    |
| Changement des infor-<br>mations affichées sur<br>le canal                                         | Appuyez sur <b>DISP</b> .                                                                                                    |
| Changer le mode de sé-<br>lection des canaux<br>(dans le menu de fonc-<br>tions)                   | Sélectionnez CH SELECT<br>MODE et appuyez sur<br>MULTI-CONTROL.                                                                                      |
| Mise en service/hors<br>service de la fonction<br>alerte match (dans le<br>menu des fonctions)     | Sélectionnez GAME ALERT<br>et appuyez sur MULTI-<br>CONTROL.                                                                                         |
| Sélection d'une ligue<br>(dans le menu de fonc-<br>tions)                                          | Dans le <i>mode sélection</i><br><i>d'une ligue</i> , tournez<br><b>MULTI-CONTROL</b> .                                                              |
| Basculement de l'affi-<br>chage en mode sélec-<br>tion d'une équipe (dans<br>le menu de fonctions) | Dans le <i>mode sélection</i><br>d'une ligue et si la ligue dé-<br>sirée est affichée, appuyez<br>sur <b>MULTI-CONTROL</b> .                         |
| Sélection d'une équipe<br>(dans le menu de fonc-<br>tions)                                         | Dans le <i>mode sélection</i><br>d'une équipe, tournez<br>MULTI-CONTROL.                                                                             |
| Mise en mémoire de<br>l'équipe sélectionnée<br>(dans le menu des<br>fonctions)                     | Dans le <i>mode sélection</i><br>d'une équipe, et si l'équipe<br>désirée est affichée, ap-<br>puyez de façon prolongée<br>sur <b>MULTI-CONTROL</b> . |

Français

Fr (23)

## Avant de commencer

#### Commandes

Suppression en mémoire de l'équipe sélectionnée (dans le menu des fonctions) Dans le *mode sélection* d'une équipe, et si l'équipe sélectionnée est affichée, appuyez de façon prolongée sur **MULTI-CONTROL**.

Affichage d'informations sur les matchs (dans le menu de fonctions) Sélectionnez GAME INFO et appuyez sur MULTI-CONTROL.

# 🔗 Remarque

 Avec certains appareils, un appui prolongé sur SAT MODE peut changer directement le mode de sélection du canal.

## Appareils centraux du groupe 4

| Commandes                                                                                    |                                                                                     |
|----------------------------------------------------------------------------------------------|-------------------------------------------------------------------------------------|
| Sélection de la source                                                                       | Appuyez sur <b>SOURCE</b> pour sélectionner une source ex-<br>térieure pour SIRIUS. |
| Sélection du canal                                                                           | Appuyez sur ◀ ou ►.                                                                 |
| Changement de<br>gamme                                                                       | Appuyez sur <b>BAND</b> .                                                           |
| Mémorisation des ca-<br>naux présélectionnés                                                 | Appuyez de façon prolon-<br>gée sur une des touches <b>1</b><br>à <b>6</b> .        |
| Rappel des canaux pré-<br>sélectionnés                                                       | Appuyez sur une des tou-<br>ches <b>1</b> à <b>6</b> .                              |
| Rappel séquentiel des<br>canaux présélectionnés<br>(en mode Sélection de<br>Numéro de Canal) | Appuyez sur ▲ ou ▼.                                                                 |
| Sélection d'une catégo-<br>rie (en mode Sélection<br>de Catégorie de Canal)                  | Appuyez sur ▲ ou ▼.                                                                 |
| Afficher le menu de<br>fonctions                                                             | Appuyez sur FUNCTION.                                                               |
| Changement des infor-<br>mations affichées sur<br>le canal ( <b>FUNC1</b> )                  | Appuyez sur ▲ ou ▼.                                                                 |

#### Commandes Changer le mode de sé-Appuyez sur ▲ ou ▼. lection du canal (FUNC2) Mise en service/hors Appuyez de facon continue service de la fonction sur ▲ ou ▼. alerte match (FUNC3) Sélection d'une ligue Dans le mode sélection (FUNC3) d'une ligue, appuyez sur ▲ ou ▼. Basculer sur l'affichage Dans le mode sélection du mode sélection d'une ligue, et si la ligue déd'une équipe (FUNC3) sirée est affichée, appuyez de facon prolongée sur A ou ▼. Dans le mode sélection Sélection d'une équipe (FUNC3) d'une équipe, appuyez sur ▲ ou ▼. Mise en mémoire de Dans le mode sélection l'équipe sélectionnée d'une équipe, et si l'équipe (FUNC3) désirée est affichée, appuyez de facon prolongée sur ▲ ou ▼. Suppression de la mé-Dans le mode sélection moire de la sélection d'une équipe, et si l'équipe d'une équipe (FUNC3) sélectionnée est affichée, appuyez de façon prolongée sur ▲ ou ▼. Appuyez sur ▲ ou ▼. Affichage des informations sur les matchs (FUNC4)

### Remarques

- Pour avoir des informations détaillées sur FUNCTION 3, reportez-vous à la page 28, Instructions détaillées sur la sélection d'une équipe.
- Avec certains appareils centraux, AUTO/MANUAL (A/M) peut s'afficher dans le menu des fonctions, mais cette fonction n'est pas disponible avec la source SIRIUS.

# Appareils centraux du groupe 5

| Commandes                                                                                    |                                                                                                    |
|----------------------------------------------------------------------------------------------|----------------------------------------------------------------------------------------------------|
| Sélection de la source                                                                       | Appuyez sur <b>SOURCE</b> pour sélectionner une source ex-<br>térieure pour SIRIUS.                                                                 |
| Sélection du canal                                                                           | Poussez <b>MULTI-CONTROL</b><br>vers la gauche ou vers la<br>droite.                                                                                |
| Changement de<br>gamme                                                                       | Appuyez sur <b>BAND</b> .                                                                                                    |
| Mémorisation des ca-<br>naux présélectionnés                                                 | Appuyez de façon prolon-<br>gée sur une des touches <b>1</b><br>à <b>6</b> .                                                                        |
| Rappel des canaux pré-<br>sélectionnés                                                       | Appuyez sur une des tou-<br>ches <b>1</b> à <b>6</b> .                                                                                              |
| Rappel séquentiel des<br>canaux présélectionnés<br>(en mode Sélection de<br>Numéro de Canal) | Poussez MULTI-CONTROL<br>vers le haut ou vers le bas.                                                                                               |
| Sélection d'une catégo-<br>rie (en mode Sélection<br>de Catégorie de Canal)                  | Poussez <b>MULTI-CONTROL</b><br>vers le haut ou vers le bas.                                                                                        |
| Afficher le menu de fonctions                                                                | Utilisez MULTI-CONTROL.                                                                                                    |
| Changement des infor-<br>mations affichées sur<br>le canal ( <b>FUNC1</b> )                  | Appuyez sur <b>MULTI-</b><br>CONTROL.                                                                                                    |
| Changer le mode de sé-<br>lection du canal<br>( <b>FUNC2</b> )                               | Appuyez sur MULTI-<br>CONTROL.                                                                                                    |
| Mise en service/hors<br>service de la fonction<br>alerte match ( <b>FUNC3</b> )              | Appuyez sur <b>MULTI-</b><br><b>CONTROL</b> de façon prolon-<br>gée.                                                                                |
| Sélection d'une ligue<br>(FUNC3)                                                             | Dans le <i>mode sélection</i><br>d'une ligue, poussez<br><b>MULTI-CONTROL</b> vers le<br>haut ou vers le bas.                                       |
| Basculer sur l'affichage<br>du mode sélection<br>d'une équipe ( <b>FUNC3</b> )               | Dans le <i>mode sélection</i><br>d'une ligue, et si la ligue dé-<br>sirée est affichée, appuyez<br>de façon prolongée sur<br><b>MULTI-CONTROL</b> . |

| Commandes                                                                       |                                                                                                    |
|---------------------------------------------------------------------------------|----------------------------------------------------------------------------------------------------|
| Sélection d'une équipe<br>( <b>FUNC3</b> )                                      | Dans le <i>mode sélection</i><br>d'une équipe, poussez<br><b>MULTI-CONTROL</b> vers le<br>haut ou vers le bas.                                            |
| Mise en mémoire de<br>l'équipe sélectionnée<br>( <b>FUNC3</b> )                 | Dans le <i>mode sélection</i><br>d'une équipe, et si l'équipe<br>désirée est affichée, ap-<br>puyez de façon prolongée<br>sur <b>MULTI-CONTROL</b> .      |
| Suppression de la mé-<br>moire de la sélection<br>d'une équipe ( <b>FUNC3</b> ) | Dans le <i>mode sélection</i><br>d'une équipe, et si l'équipe<br>sélectionnée est affichée,<br>appuyez de façon prolon-<br>gée sur <b>MULTI-CONTROL</b> . |
| Affichage des informa-<br>tions sur les matchs<br>( <b>FUNC4</b> )              | Poussez <b>MULTI-CONTROL</b><br>vers le haut ou vers le bas.                                                                                              |

### 🔗 Remarques

- Pour avoir des informations détaillées sur FUNCTION 3, reportez-vous à la page 28, Instructions détaillées sur la sélection d'une équipe.
- Avec certains appareils centraux, AUTO/MANUAL (A/M) peut s'afficher dans le menu des fonctions, mais cette fonction n'est pas disponible avec la source SIRIUS.

## Appareils centraux du groupe 6

| Commandes                                    |                                                                                        |
|----------------------------------------------|----------------------------------------------------------------------------------------|
| Sélection de la source                       | Appuyez sur <b>SOURCE</b> pour<br>sélectionner une source ex-<br>térieure pour SIRIUS. |
| Sélection du canal                           | Touchez ◀ ou ►.                                                                        |
| Changement de<br>gamme                       | Appuyez sur <b>BAND</b> .                                                              |
| Mémorisation des ca-<br>naux présélectionnés | Touchez de façon prolon-<br>gée une des touches <b>1KEY</b><br>à <b>6KEY</b> .         |
| Rappel des canaux pré-<br>sélectionnés       | Touchez une des touches<br>1KEY à 6KEY.                                                |

Fr (25

Avant de commencer

| Commandes                                                                                    |                                                                                                    |
|----------------------------------------------------------------------------------------------|----------------------------------------------------------------------------------------------------|
| Rappel séquentiel des<br>canaux présélectionnés<br>(en mode Sélection de<br>Numéro de Canal) | Touchez ▲ ou ▼.                                                                                                    |
| Sélection d'une catégo-<br>rie (en mode Sélection<br>de Catégorie de Canal)                  | Touchez ▲ ou ▼.                                                                                                    |
| Afficher le menu de fonctions                                                                | Touchez <b>A.MENU</b> puis<br>FUNCTION (FUNC).                                                                           |
| Changement des infor-<br>mations affichées sur<br>le canal ( <b>FUNC1</b> )                  | Touchez 🗢.                                                                                                    |
| Changer le mode de sé-<br>lection du canal<br>(FUNC2)                                        | Touchez 🗢.                                                                                                    |
| Mise en service/hors<br>service de la fonction<br>alerte match ( <b>FUNC3</b> )              | Touchez 🗢 de façon pro-<br>longée.                                                                                       |
| Sélection d'une ligue<br>( <b>FUNC3</b> )                                                    | Dans le <i>mode sélection</i><br><i>d'une ligue</i> , touchez <b>○</b> .                                                 |
| Basculer sur l'affichage<br>du mode sélection<br>d'une équipe ( <b>FUNC3</b> )               | Dans le <i>mode sélection</i><br>d'une ligue, et si la ligue dé-<br>sirée est affichée, touchez<br>• de façon prolongée. |
| Sélection d'une équipe<br>( <b>FUNC3</b> )                                                   | Dans le <i>mode sélection d'une équipe</i> , touchez 🗢.                                                                  |
| Mise en mémoire de<br>l'équipe sélectionnée<br>(FUNC3)                                       | Dans le <i>mode sélection</i><br>d'une équipe, et si l'équipe<br>désirée est affichée, tou-<br>chez                      |
| Suppression de la mé-<br>moire de la sélection<br>d'une équipe (FUNC3)                       | Dans le <i>mode sélection</i><br>d'une équipe, et si l'équipe<br>sélectionnée est affichée,<br>touchez                   |
| Affichage des informa-<br>tions sur les matchs<br>( <b>FUNC4</b> )                           | Touchez 🗢.                                                                                                    |

# 🔗 Remarques

• Pour avoir des informations détaillées sur FUNCTION 3, reportez-vous à la page 28, *Ins*-

tructions détaillées sur la sélection d'une équipe.

 Avec certains appareils centraux, AUTO/MANUAL (A/M) peut s'afficher dans le menu des fonctions, mais cette fonction n'est pas disponible avec la source SIRIUS.

## Appareils centraux du groupe 7

| Commandes                                                                                    |                                                                                                    |
|----------------------------------------------------------------------------------------------|----------------------------------------------------------------------------------------------------|
| Sélection de la source                                                                       | Touchez l'icône de la<br>source et touchez une<br>source extérieure pour SI-<br>RIUS.                   |
| Sélection du canal                                                                           | Touchez ◀ ou ►.                                                                                         |
| Changement de<br>gamme                                                                       | Touchez <b>BAND</b> .                                                                                   |
| Mémorisation des ca-<br>naux présélectionnés                                                 | Touchez <b>A.MENU</b> et<br><b>1-6KEY</b> . Puis touchez une<br>des touches <b>1KEY</b> à <b>6KEY</b> . |
| Rappel des canaux pré-<br>sélectionnés                                                       | Touchez une des touches <b>1</b><br>à <b>6</b> .                                                        |
| Rappel séquentiel des<br>canaux présélectionnés<br>(en mode Sélection de<br>Numéro de Canal) | Touchez ▲ ou ▼.                                                                                         |
| Sélection d'une catégo-<br>rie (en mode Sélection<br>de Catégorie de Canal)                  | Touchez ▲ ou ▼.                                                                                         |
| Afficher le menu de<br>fonctions                                                             | Touchez <b>A.MENU</b> puis<br>FUNCTION.                                                                 |
| Changement des infor-<br>mations affichées sur<br>le canal ( <b>FUNCTION 1</b> )             | Touchez <b>SEND</b> .                                                                                   |
| Changer le mode de sé-<br>lection du canal<br>( <b>FUNCTION 2</b> )                          | Touchez <b>SEND</b> .                                                                                   |
| Mise en service/hors<br>service de la fonction<br>alerte match (FUNC-<br>TION 3)             | Touchez <b>SEND</b> de façon<br>prolongée.                                                              |
| Sélection d'une ligue<br>(FUNCTION 3)                                                        | Dans le <i>mode sélection</i><br><i>d'une ligue</i> , touchez <b>SEND</b> .                             |

26)

Fr

## Avant de commencer

|        | Section |
|--------|---------|
| $\sum$ | 04      |

1

#### Commandes

| Basculer sur l'affichage<br>du mode sélection<br>d'une équipe ( <b>FUNC-</b><br><b>TION 3</b> ) | Dans le <i>mode sélection</i><br><i>d'une ligue</i> , et si la ligue dé-<br>sirée est affichée, touchez<br><b>SEND</b> de façon prolongée. |
|-------------------------------------------------------------------------------------------------|----------------------------------------------------------------------------------------------------|
| Sélection d'une équipe<br>(FUNCTION 3)                                                          | Dans le <i>mode sélection<br/>d'une équipe</i> , touchez<br><b>SEND</b> .                                                                  |
| Mise en mémoire de<br>l'équipe sélectionnée<br>(FUNCTION 3)                                     | Dans le <i>mode sélection</i><br>d'une équipe, et si l'équipe<br>désirée est affichée, tou-<br>chez <b>SEND</b> de façon pro-<br>longée.   |
| Suppression de la mé-<br>moire de la sélection<br>d'une équipe (FUNC-<br>TION 3)                | Dans le <i>mode sélection</i><br>d'une équipe, et si l'équipe<br>sélectionnée est affichée,<br>touchez <b>SEND</b> de façon<br>prolongée.  |
| Affichage des informa-<br>tions sur les matchs<br>( <b>FUNCTION 4</b> )                         | Touchez SEND.                                                                                                    |

## Remarques

- Pour avoir des informations détaillées sur FUNCTION 3, reportez-vous à la page suivante, Instructions détaillées sur la sélection d'une équipe.
- Avec certains appareils centraux, AUTO/MANUAL (A/M) peut s'afficher dans le menu des fonctions, mais cette fonction n'est pas disponible avec la source SIRIUS.

(27 Fr

Section

01

# Instructions détaillées sur la sélection d'une équipe

Le tableau ci-dessous montre le menu Paramétrage d'une équipe. Sélectionne les équipes pour la fonction Alerte Match en se référant à ce tableau et au tableau de compatibilité des fonctions pour votre appareil central.

• "La touche" à laquelle se réfère le diagramme suivant dépend de l'appareil central.

Exemple: Sélection d'une équipe NBA: les Lakers

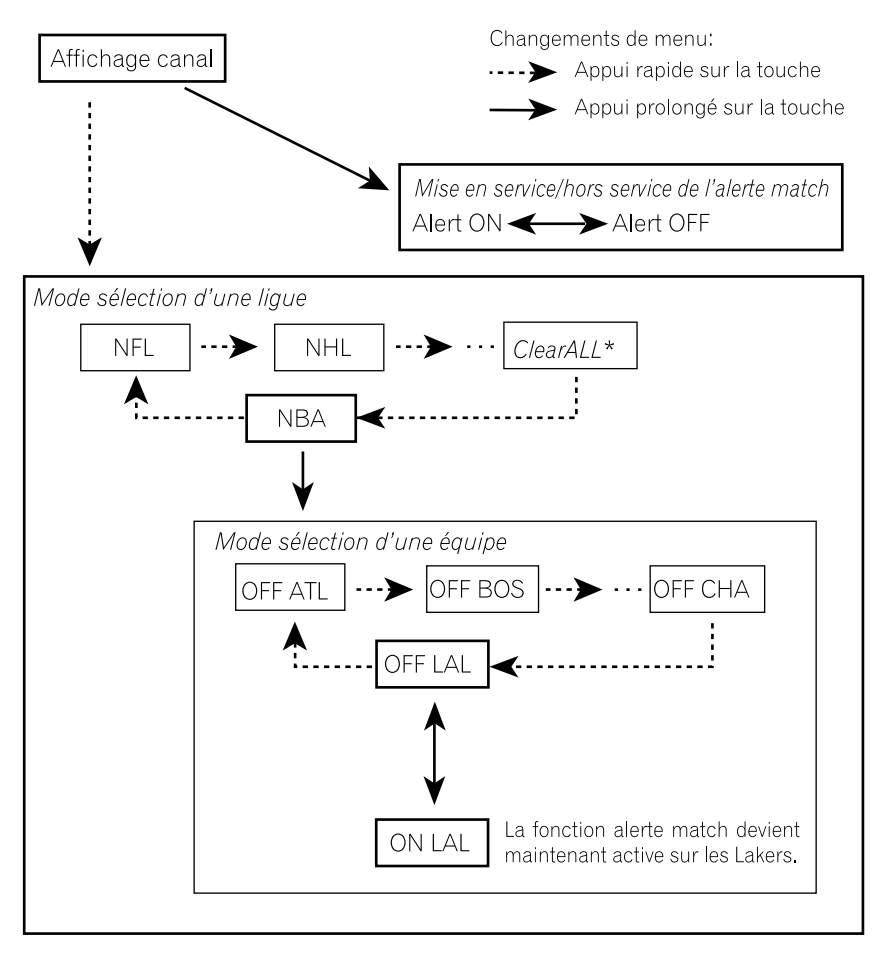

- \* Avec *Effacer tout* sélectionné, maintenir "la touche" enfoncée supprime toutes les sélections d'équipe.
- Appuyez sur **BAND** pour revenir à l'affichage normal.

# Syntoniseur SIRIUS

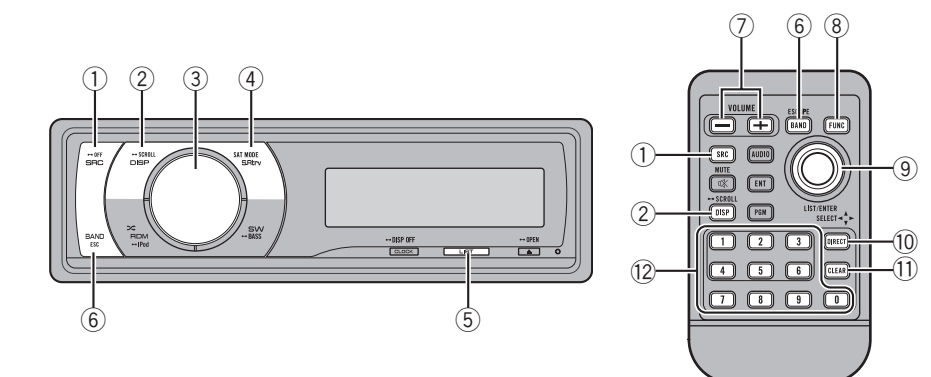

## **Description de l'appareil**

## Appareils centraux du groupe 1 (par exemple DEH-P6000UB)

#### ① Touche SRC/OFF

L'appareil central est mis en service en sélectionnant une source. Appuyez sur cette touche pour parcourir les différentes sources disponibles.

#### 2 Touche DISP/SCROLL

Appuyez sur cette touche pour choisir un affichage différent.

### **3 MULTI-CONTROL**

Déplacez pour effectuer une sélection de canal, un rappel de canal et une sélection de catégorie. Utilisé aussi pour contrôler les fonctions.

Tournez ce bouton pour augmenter ou diminuer le niveau sonore.

### ④ Touche S.Rtrv/SAT MODE

Si le syntoniseur XM ou SIRIUS est sélectionné comme source, appuyez sur cette touche pour changer le mode de sélection du canal. Si le syntoniseur SIRIUS est sélectionné comme source, appuyez sur cette touche et maintenez la pression pour exécuter le mode relecture instantanée.

#### 5 Touche LIST

Appuyez sur cette touche pour afficher la liste de présélection.

#### 6 Touche BAND/ESC

Appuyez pour sélectionner une des trois gammes et annuler le mode commande des fonctions.

## Télécommande

Le fonctionnement est le même qu'avec l'utilisation des touches de l'appareil central.

#### ⑦ Touches VOLUME

Appuyez sur ces touches pour augmenter ou diminuer le niveau sonore.

#### **8** Touche FUNCTION

Appuyez sur cette touche pour choisir des fonctions.

Section

Section

02

### **9** Sélecteur multidirectionnel

Déplacez pour effectuer une sélection de canal, un rappel de canal et une sélection de catégorie. Utilisé aussi pour contrôler les fonctions.

Ses fonctions sont les mêmes que celles de **MULTI-CONTROL** sauf pour la commande du volume.

### 10 Touche DIRECT

Appuyez sur cette touche pour choisir directement le canal désiré.

#### 1 Touche CLEAR

Appuyez sur cette touche pour annuler les chiffres entrés quand vous utilisez les touches **0** à **9**.

### 12 Touches 0 à 9

Appuyez sur une de ces touches pour choisir le canal ou la présélection que vous désirez. Les touches **1** à **6** permettent d'effectuer la présélection.

## Sélection de la source SIRIUS

• Appuyez sur SRC pour choisir SIRIUS.

## **Ecoute de SIRIUS**

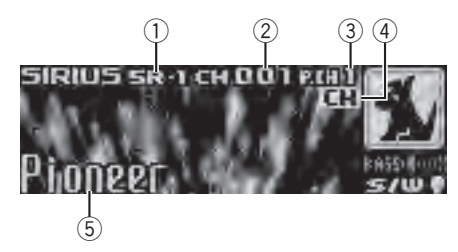

- 1 Indicateur de gamme SIRIUS
- Indicateur du numéro de canal SIRIUS

- ③ Indicateur du numéro SIRIUS présélectionné
- ④ Indicateur de réglage de sélection du canal SIRIUS

Indique quel réglage de sélection des canaux a été sélectionné. CH est affiché quand Channel number est sélectionné, et CAT est affiché quand Category est sélectionné. I.R s'affiche en mode relecture instantanée.

- ⑤ Nom du canal SIRIUS Affiche le nom de canal du canal émis.
- Sélection d'une gamme SIRIUS. Appuyez sur BAND.

La gamme peut être sélectionnée parmi SR-1,
SR-2 ou SR-3.

#### • Sélectionnez un canal.

Poussez **MULTI-CONTROL** vers la gauche ou vers la droite.

Si vous poussez de façon prolongée

**MULTI-CONTROL** vers la gauche ou vers la droite, vous pouvez augmenter ou diminuer le numéro de canal de façon continue.

• Vous pouvez aussi effectuer un accord dans une catégorie de canaux désirée. (Reportez-vous à la page 32, *Sélection d'un canal dans la catégorie de canal.*)

## Remarques

- Un délai de quelques secondes peut s'écouler avant que vous entendiez quelque chose pendant que ce système acquiert et traite le signal satellite.
- Quand vous changez de canal, le nom du canal est affiché, suivi du nom de la catégorie.

## Sélection directe d'un canal SIRIUS

Quand vous utilisez le boîtier de télécommande, vous pouvez sélectionner le canal SI-RIUS directement en saisissant le numéro de canal désiré.

30)

### 1 Appuyez sur DIRECT.

L'écran de saisie du numéro de canal s'affiche.

### 2 Appuyez sur les touches 0 à 9 pour saisir le numéro de canal désiré.

• Vous pouvez annuler le numéro saisi en appuyant sur **CLEAR**.

### 3 Appuyez sur DIRECT.

Le canal SIRIUS ayant le numéro saisi est sélectionné.

• Après être passé en mode saisie de numéro, ce mode est automatiquement annulé si vous n'effectuez aucune opération dans les huit secondes environ.

## Changement de l'affichage SIRIUS

Diverses informations incluant le numéro du canal, son nom et sa catégorie, le titre de la plage musicale/du programme, l'interprète/le spectacle et le compositeur, peuvent être affichés pour le canal sélectionné.

# • Appuyez sur DISP pour changer d'affichage SIRIUS.

Chaque pression sur **DISP** modifie l'affichage SIRIUS dans l'ordre suivant :

Temps de lecture—Numéro du canal—Nom du canal—Nom de la catégorie—Nom de l'interprète—Titre de la plage musicale/du programme—Nom du compositeur

• Quand vous changez d'affichage, le texte défile automatiquement.

• Le temps de lecture s'affiche en mode relecture instantanée. Reportez-vous à la page 34, *Utilisation de la fonction Relecture instantanée.* 

• L'affichage du temps de lecture indique le temps de façon décroissante par rapport à l'émission en direct. Le temps de lecture s'affiche en chiffre négatif.

## Mise en mémoire et rappel des canaux

Vous pouvez facilement mettre en mémoire jusqu'à six stations d'émission pour les rappeler ultérieurement.

- Cette fonction n'est accessible qu'à partir de la télécommande.
- Vous pouvez mettre en mémoire six stations pour chaque gamme.
- Les canaux sont mis en mémoire et rappelés sur la base de la station d'émission. Cela signifie que si la station d'émission que vous avez mise en mémoire a été affectée à un canal différent par SIRIUS, vous pouvez toujours rappeler la même station d'émission (bien qu'un numéro de canal différent puisse apparaître dans l'affichage).

### • Lorsque se présente une station que vous désirez mettre en mémoire, maintenez la pression sur une des touches de présélection 1 à 6 jusqu'à ce que le numéro de la présélection SIRIUS cesse de clignoter.

Le nombre sur lequel vous avez appuyé clignote sur l'indicateur de numéro de présélection SIRIUS puis reste allumé. La station sélectionnée a été mise en mémoire. Lorsque vous appuyez à nouveau sur cette même touche de présélection, la station en mémoire est rappelée.

 Vous pouvez aussi rappeler les stations mises en mémoire dans les numéros de présélection en poussant **MULTI-CONTROL** vers le haut ou vers le bas.

# 🖉 Remarque

Si un canal ne peut pas être rappelé à partir de la mémoire, le syntoniseur reçoit automatiquement le canal **184**.

Fr (31

## Affichage de l'ID de la radio

Si vous sélectionnez **CH 000**, le code ID est affiché.

• Poussez MULTI-CONTROL vers la gauche ou vers la droite pour sélectionner CH 000.

## 🤣 Remarque

Pour sélectionner **CH 000**, positionnez le réglage de sélection des canaux sur **Channel number**. Pour des informations sur le réglage de sélection des canaux, reportez-vous à cette page, *Choix du mode de sélection du canal SIRIUS*.

## Introduction aux opérations avancées

1 Appuyez sur MULTI-CONTROL pour afficher le menu principal.

# 2 Utilisez MULTI-CONTROL pour choisir FUNCTION.

Le menu de sélection des fonctions s'affiche. Tournez pour changer l'option de menu. Appuyez pour sélectionner.

### 3 Tourner MULTI-CONTROL pour sélectionner la fonction.

Channel mode (réglage du mode de sélection du canal)—Game alert (paramétrage de l'alerte match)—Team Setting (paramétrage de l'équipe)—Game Info (informations sur les matchs)—Pause (pause)

# Remarques

32

- Vous pouvez aussi effectuer cette opération en appuyant sur **FUNCTION** de la télécommande.
- Appuyez sur **BAND** pour revenir à l'affichage ordinaire.

- Si vous n'utilisez pas les fonctions pendant environ 30 secondes, l'écran revient automatiquement à l'affichage ordinaire.
- En mode relecture instantanée, vous pouvez sélectionner Pause (pause). Reportez-vous à la page 34, Utilisation de la fonction Relecture instantanée.

# Choix du mode de sélection du canal SIRIUS

Vous disposez de deux méthodes pour sélectionner un canal : par numéro et par catégorie. Quand vous sélectionnez par numéro, des canaux appartenant à n'importe quelle catégorie peuvent être sélectionnés. Sélectionnez par catégorie pour restreindre votre recherche aux seuls canaux d'une catégorie particulière.

### • Appuyez de façon répétée sur SAT MODE pour choisir le réglage de sélection du canal désiré.

**Channel number** (réglage de sélection par numéro de canal)—**Category** (réglage de sélection par catégorie de canaux)

## 🖉 Remarque

Vous pouvez aussi effectuer cette opération dans le menu qui s'affiche en utilisant **MULTI-CONTROL**.

## Sélection d'un canal dans la catégorie de canal

Les canaux sont organisés en diverses catégories de programme, par exemple Rock, Classique, Jazz. Vous pouvez spécifier les canaux en sélectionnant la catégorie désirée.

Section

# 1 Sélectionnez les réglages de sélection des canaux pour Category.

Reportez-vous à la page précédente, *Choix du mode de sélection du canal SIRIUS*.

#### 2 Poussez MULTI-CONTROL vers le haut ou vers le bas pour sélectionner la catégorie de canal désirée.

Une fois que vous avez sélectionné une catégorie de canaux, le syntoniseur recherche les canaux appartenant à cette catégorie. Pendant la recherche, la catégorie de canaux ne change pas immédiatement même si vous poussez **MULTI-CONTROL**. Pour changer successivement de catégorie de canaux, continuez à pousser **MULTI-CONTROL**.

#### 3 Poussez MULTI-CONTROL vers la gauche ou vers la droite pour sélectionner le canal désiré dans la catégorie de canal sélectionnée.

Le numéro de canal augmente ou diminue dans la catégorie de canaux sélectionnée. Les canaux qui ne peuvent pas être sélectionnés actuellement sont sautés, et le canal suivant dans cette catégorie de canaux est sélectionné.

## 🔗 Remarque

Si vous sélectionnez un canal d'une autre catégorie par un rappel de canal, etc., pendant les étapes 2 et 3, la catégorie sélectionnée à l'étape 2 reste en mémoire. Si vous poussez

MULTI-CONTROL vers la gauche ou vers la droite, le numéro de canal augmente ou diminue dans la catégorie sélectionnée dans l'étape 2 quelle que soit la catégorie du canal présélectionné.

# Utilisation de la fonction Alerte Match

Ce système peut vous alerter quand des matchs auxquels participent vos équipes favorites sont sur le point de démarrer. Pour utiliser cette fonction vous devez définir à l'avance une alerte match pour les équipes.

## Sélection des équipes pour l'Alerte Match

### 1 Utilisez MULTI-CONTROL pour sélectionner Team Setting dans le menu des fonctions.

Reportez-vous à la page précédente, *Introduction aux opérations avancées*.

### 2 Poussez MULTI-CONTROL vers la gauche ou vers la droite pour sélectionner la ligue désirée.

Les noms des ligues changent sur l'écran.

#### 3 Poussez MULTI-CONTROL vers le haut ou vers le bas pour sélectionner une équipe désirée.

Les équipes de la catégorie sélectionnée changent sur l'écran.

### 4 Utilisez MULTI-CONTROL pour enregistrer l'équipe sélectionnée en mémoire.

La fonction alerte match commencera sur cette équipe.

• Pour désactiver l'Alerte Match sur l'équipe sélectionnée, appuyez à nouveau sur

### MULTI-CONTROL.

Quand vous avez déjà sélectionné 12 équipes,
FULL s'affiche et aucune sélection d'équipe additionnelle n'est possible. Dans ce cas, supprimez d'abord la sélection d'équipe et réessayez.

### 5 Répétez ces étapes pour sélectionner d'autres équipes.

Vous pouvez sélectionner jusqu'à 12 équipes.

Section

02

# Mise en service ou hors service de l'Alerte Match

Après avoir effectué les sélections d'équipes, vous devez mettre en service la fonction Alerte Match.

• En réglage par défaut, la fonction Alerte Match est en service.

#### 1 Utilisez MULTI-CONTROL pour sélectionner Game alert dans le menu des fonctions.

Reportez-vous à la page 32, *Introduction aux* opérations avancées.

### 2 Appuyez sur MULTI-CONTROL pour activer l'Alerte Match.

La fonction Alerte Match est maintenant en service.

• Appuyez à nouveau sur **MULTI-CONTROL** pour mettre la fonction Alerte Match hors service.

## Quand le match de l'équipe sélectionnée commence

Quand un match de l'équipe sélectionnée est sur le point de commencer (ou est en cours) sur une autre station, une alerte de match **Game alert info** est affichée. Appuyez sur **MULTI-CONTROL** de façon prolongée pour basculer sur cette station, et vous pouvez écouter le match.

 Si vous n'utilisez pas la fonction dans un délai d'environ 10 secondes, l'écran revient à l'affichage précédent.

# Affichage des informations sur les matchs

Si des matchs de vos équipes sélectionnées sont en cours, vous pouvez afficher des informations sur ces matchs et vous accorder sur le canal qui les diffuse. Vous pouvez afficher les informations relatives aux matchs tout en profitant du son de la station sur laquelle vous êtes accordé. Vous pouvez aussi passer sur le canal qui diffuse les matchs quand vous le souhaitez.

#### 1 Utilisez MULTI-CONTROL pour sélectionner Game Info dans le menu des fonctions.

Les informations sur le match de votre équipe sélectionnée sont affichées.

Reportez-vous à la page 32, *Introduction aux opérations avancées*.

### 2 Poussez MULTI-CONTROL vers le haut ou vers le bas pour sélectionner un match.

Le match est affiché, suivi d'informations plus détaillées sur ce match.

• Le score du match sera mis à jour automatiquement.

### 3 Appuyez sur MULTI-CONTROL pour passer sur cette station et écouter le match.

## Remarques

- Si vous n'avez effectué aucune sélection d'équipes, **NOT SET** s'affiche.
- Quand aucun match impliquant vos équipes favorites n'est en cours, NO GAME est affiché.

# Utilisation de la fonction Relecture instantanée

Les fonctions suivantes peuvent être utilisées en mode relecture instantanée.

- Pour utiliser cette fonction, un appareil central Pioneer compatible avec la fonction de relecture instantanée est requis.
- Pour utiliser cette fonction, l'unité plugand-play SIRIUS intégrant la fonction de relecture instantanée est requise.

# Syntoniseur SIRIUS

#### • Exécution du mode relecture instantanée

Lorsque le syntoniseur SIRIUS est choisi comme source, appuyez de façon prolongée sur **SAT MODE**.

• Le syntoniseur quitte le mode relecture instantanée dans les conditions suivantes.

- Si vous appuyez sur BAND

- Lorsqu'une autre source est sélectionnée

### • Sélection d'une plage

Poussez **MULTI-CONTROL** vers la gauche ou vers la droite.

### • Avance ou retour rapide

Poussez et maintenez **MULTI-CONTROL** vers la gauche ou vers la droite.

## Pause de la lecture

*Vous ne pouvez utiliser cette fonction qu'en mode relecture instantanée.* 

#### 1 Utilisez MULTI-CONTROL pour sélectionner Pause dans le menu des fonctions.

Reportez-vous à la page 32, *Introduction aux opérations avancées*.

#### 2 Appuyez sur MULTI-CONTROL pour activer la pause.

La lecture de la plage en cours se met en pause.

• Appuyez à nouveau sur **MULTI-CONTROL** pour mettre la pause hors service.

Fr (35

Section

03

# **Connexion des appareils**

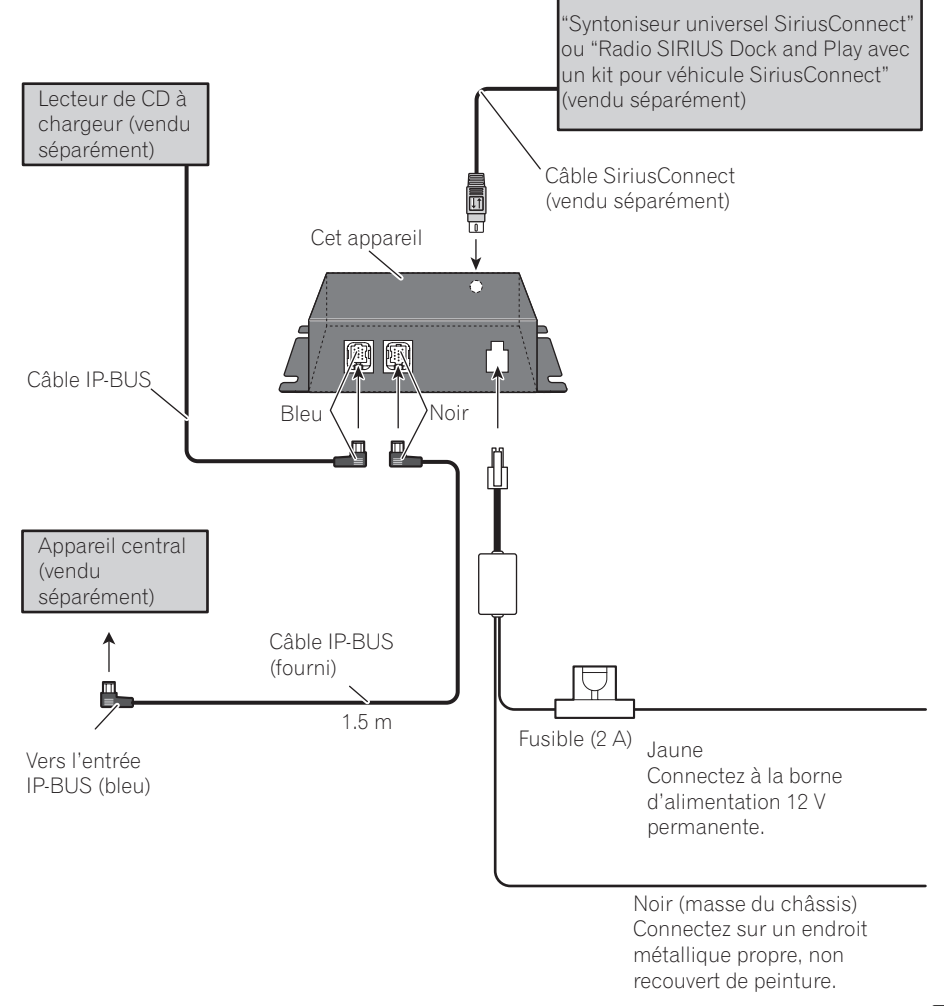

<u>36</u>)

Fr

# Connexions

# Important Important

- L'utilisation de cet appareil dans des conditions autres que les conditions suivantes pourrait provoquer un incendie ou un mauvais fonctionnement.
  - Véhicules avec une batterie 12 volts et une mise à la masse du négatif.
- Pour éviter un court-circuit, une surchauffe ou un dysfonctionnement, assurez-vous de respecter les instructions suivantes.
  - Déconnectez la borne négative de la batterie avant l'installation.
  - Fixez le câblage avec des serre-fils ou de la bande adhésive. Pour protéger les câbles, enroulez-les de bande adhésive là où ils sont en contact avec des parties métalliques.
  - Placez les câbles à l'écart de toutes les parties mobiles, telles que le levier de vitesse et les rails des sièges.
  - Placez les câbles à l'écart de tous les endroits chauds, par exemple les sorties de chauffage.
  - Ne faites pas passer le câble jaune à travers un trou dans le compartiment moteur pour le connecter à la batterie.
  - Ne raccourcissez pas les câbles.
  - Ne coupez jamais l'isolation du câble d'alimentation de cet appareil pour partager l'alimentation avec d'autres appareils. La capacité en courant du câble est limitée.
  - Utilisez un fusible correspondant aux caractéristiques spécifiées.
- Les connecteurs IP-BUS utilisent un codage en couleurs. Assurez-vous de connecter ensemble des connecteurs de la même couleur.

# Installation de l'appareil

# Important Important

- Vérifiez toutes les connexions et tous les systèmes avant l'installation finale.
- N'utilisez pas de pièces détachées non autorisées. L'utilisation de pièces non autorisées peut provoquer des dysfonctionnements.
- Consultez votre revendeur si l'installation nécessite le perçage de trous ou d'autres modifications du véhicule.
- N'installez pas cet appareil là où :
  - il peut interférer avec l'utilisation du véhicule.
  - il peut blesser un passager en cas d'arrêt soudain du véhicule.
- Lors du montage de cet appareil, assurez-vous qu'aucun fil n'est coincé entre l'appareil et les parties métalliques ou les équipements environnants.
- Ne montez pas cet appareil dans un endroit situé près d'un orifice de chauffage, où il serait affecté par la chaleur, ou près des portes, où il pourrait être mouillé par la pluie.
- Avant de percer un trou de montage, vérifiez toujours derrière l'emplacement où vous voulez percer le trou. Ne percez pas de trou dans le conduit d'essence, le conduit de frein, un câble électrique ou d'autres pièces importantes.
- Si l'appareil est installé dans le compartiment passager, fixez-le solidement de façon qu'il ne se détache pas quand le véhicule est en mouvement, ce qui risquerait de provoquer des blessures ou un accident.
- Si l'appareil est installé sous un siège avant, assurez-vous qu'il ne gêne pas le déplacement du siège. Faites passer tous les fils et les cordons soigneusement autour du mécanisme de glissière de façon qu'ils ne soient pas coincés dans le mécanisme ou pincés par celui-ci, et ne provoquent pas de court-circuit.

, (37

Section

03

## Installation avec des fixations Velcro

Essuyez parfaitement la surface avant de poser les fixations Velcro.

 Si la partie crochets des fixations Velcro adhère directement au tapis de la voiture, vous pouvez installer cet appareil sans utiliser la partie boucles des fixations Velcro.

#### • Montez cet appareil en utilisant les fixations Velcro.

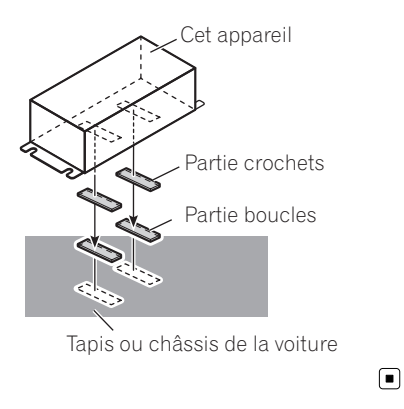

Fr

# **Caractéristiques techniques**

### Généralités

# Remarques

- Les caractéristiques et la présentation peuvent être modifiées sans avis préalable à fin d'amélioration.
- "SIRIUS", "SiriusConnect" et le logo SIRIUS représentant un chien et les marques associées sont des marques commerciales de SIRIUS Satellite Radio Inc. Tous droits réservés.

Annexe

#### PIONEER CORPORATION

4-1, MEGURO 1-CHOME, MEGURO-KU TOKYO 153-8654, JAPAN

**PIONEER ELECTRONICS (USA) INC.** P.O. Box 1540, Long Beach, California 90801-1540, U.S.A. TEL: (800) 421-1404

PIONEER EUROPE NV Haven 1087, Keetberglaan 1, B-9120 Melsele, Belgium TEL: (0) 3/570.05.11

PIONEER ELECTRONICS ASIACENTRE PTE. LTD.

253 Alexandra Road, #04-01, Singapore 159936 TEL: 65-6472-7555

PIONEER ELECTRONICS AUSTRALIA PTY. LTD. 178-184 Boundary Road, Braeside, Victoria 3195, Australia TEL: (03) 9586-6300

PIONEER ELECTRONICS OF CANADA, INC. 300 Allstate Parkway, Markham, Ontario L3R 0P2, Canada TEL: 1-877-283-5901 TEL: 905-479-4411

PIONEER ELECTRONICS DE MEXICO, S.A. de C.V.

Blvd.Manuel Avila Camacho 138 10 piso Col.Lomas de Chapultepec, Mexico, D.F. 11000 TEL: 55-9178-4270

先鋒股份有限公司

總公司:台北市中山北路二段44號13樓 電話:(02)2521-3588

先鋒電子(香港)有限公司

香港九龍尖沙唱海港城世界商業中心 9樓901-6室 電話:(0852)2848-6488 Published by Pioneer Corporation. Copyright © 2007 by Pioneer Corporation. All rights reserved.

Publié par Pioneer Corporation. Copyright © 2007 par Pioneer Corporation. Tous droits réservés.

Printed in China Imprimé en Chine <49.UTAPN.001> UC